# 數位發展部

111 年度政府網站易用性測試建議報告

# OOOOOOOO -申請地價稅自用住宅用地稅率

# 執行單位:中華民國資訊軟體協會 中華民國 112 年 1 月

| -       | ` | 緣起1     |   |
|---------|---|---------|---|
| <i></i> | ` | 目的1     |   |
| Ξ       | ` | 測試方法2   |   |
| 四       | ` | 測試需求    | j |
| 五       | ` | 測試服務流程4 | Ļ |
| 六       | ` | 測試成員背景4 | Ļ |
| セ       | ` | 測試結果分析5 | , |
| 八       | ` | 建議方案17  | , |
| 九       | ` | 結語      | ŀ |

# 表目錄

| 表1:浿   | 则試成員相關背景        | 4  |
|--------|-----------------|----|
| 表2: 騷  | J鍵步驟遇到的困難及使用行為  | 5  |
| 表3: 测  | 1試成員操作服務時間與問題個數 | 11 |
| 表4:系   | 统易用性量表          | 12 |
| 表 5: 網 | 目站服務優化順序        | 22 |

# 圖目錄

| 圖 | 1: | 「OOOOOOO-申請地價稅自用住宅用地稅率」服務流程關鍵步驟 | 4   |
|---|----|---------------------------------|-----|
| 圖 | 2: | 00000000 首頁                     | .13 |
| 圖 | 3: | 申請表單的附件欄位                       | .14 |
| 圖 | 4: | 申辦流程的 PDF 檔                     | .15 |
| 圖 | 5: | 申請表單欄位                          | .16 |
| 圖 | 6: | 申請表單勾選欄位                        | .16 |
| 圖 | 7: | 我的 E 政府選單                       | .17 |
| 圖 | 8: | 玉山銀行服務說明                        | .18 |
| 圖 | 9: | 我的 E 政府 - 電子戶籍謄本申辦及驗證           | .18 |
| 圖 | 10 | :我的E政府-電子戶籍謄本申辦及驗證流程與資訊         | .19 |
| 圖 | 11 | :表單附件說明示意圖                      | .20 |
| 圖 | 12 | :中國信託信用卡申請流程                    | .21 |
| 圖 | 13 | :新增地號示意圖                        | .21 |
| 圖 | 14 | :我的E政府-求職登記頁面                   | .22 |

#### 一、緣起

隨著科技應用蓬勃發展,民眾的日常生活與網路的連結越來越密切, 對政府機關提供網路服務的期待也逐日提升,政府網站作為實體政府與網 路世界的訊息交換管道,政府網站設計良窳影響民眾對機關服務的觀感與 評價,其中網站易用性測試(Usability Test)扮演著至關重要的角色。易用性 聚焦於網站服務滿足使用者的目標、使用情況為有效使用及有效率,結合 政府網站服務管理規範之架構,可提升民眾使用政府網站之感受,亦可有 效傳遞政府優質服務內容。

為提升政府網站服務品質與內容,數位發展部(前國家發展委員會) 於109年開始辦理政府網站易用性測試服務,邀請網站服務目標民眾實際 操作網站,提供網站易用性測試建議,協助各級政府機關提升網站服務品 質,並促進機關自我學習,精進網站設計思維。

本測試服務成果報告將置於政府網站交流平台分享,供機關人員參考 類似案例觀摩學習。並自本測試服務案例中,彙整政府機關共通性問題與 改善建議,作為研擬「政府網站服務品質量測與精進機制」與規劃政府網 站營運交流平台轉型之參考。

二、目的

機關網站經由易用性測試服務,瞭解使用者對網站服務的認知理解、 情緒感受及阻礙問題,並可參考設計專家建議,研擬網站精進之方向,進 而提升網站服務易用性與親和性,建構以民為本的政府網站服務環境。

1

#### 三、測試方法

依據「政府網站服務管理規範」附錄一:使用者中心設計建議。易用 性測試為執行步驟的關鍵任務之一,經常用來作為檢驗網站設計是否具有 良好的使用者體驗,目的是檢視既有的網站與服務,以及使用者在操作的 過程上碰到什麼問題與阻礙。測試步驟如下:

- (一)說明測試目的與注意事項:讓測試者瞭解測試目的為協助機關提升網站 之易用性,並提醒測試者測試前不須過度準備與檢視網站任務,同時測 試過程中,測試者須透過側錄軟體進行側錄。
- (二)執行任務:採用放聲思考法作為評核方法以完成指派之任務,其執行方 式為引導使用者在每一個互動過程中,將其內心的想法用語言表達,幫助設計專家掌握使用者心理。
- (三)填寫測試結果紀錄表:請測試者紀錄寫每一個步驟操作當下的狀況。
- (四)填寫系統易用性量表:請測試者填寫系統易用性量表,測量使用者使用 服務的感受程度。
- (五)分析並提供建議:設計專家進行評估,依測試結果剖析流程可改善之方法。
- (六)彙整測試結果:進行彙整建議草案並提供受測單位確認。

2

#### 四、測試需求

- (一)基本資料
  - 1.申請單位:00000000
  - 2.申請時間: 2022 年 8 月 25 日
  - 3.網站名稱:00000000
  - 4.網址:0000
  - 5.網站目標族群:擁有 OOO 房屋土地,想申請地價稅自用住宅稅率之 民眾

(二)測試標的

- 1.服務名稱:申請地價稅自用住宅用地稅率
- 2.服務目的:節省民眾時間,減少臨櫃辦理
- 3.測試目的:想瞭解目前本局官網服務,民眾操作是否便利易懂

4.預計完成操作時間:5分鐘

5.預期服務產出:送出後於網頁上會給民眾確認收件的訊息,所填寫的 E-mail 帳號,亦將會收到申辦案件的流水帳號。並於辦理完竣後,會以書面將辦理結果郵寄到通信地址。

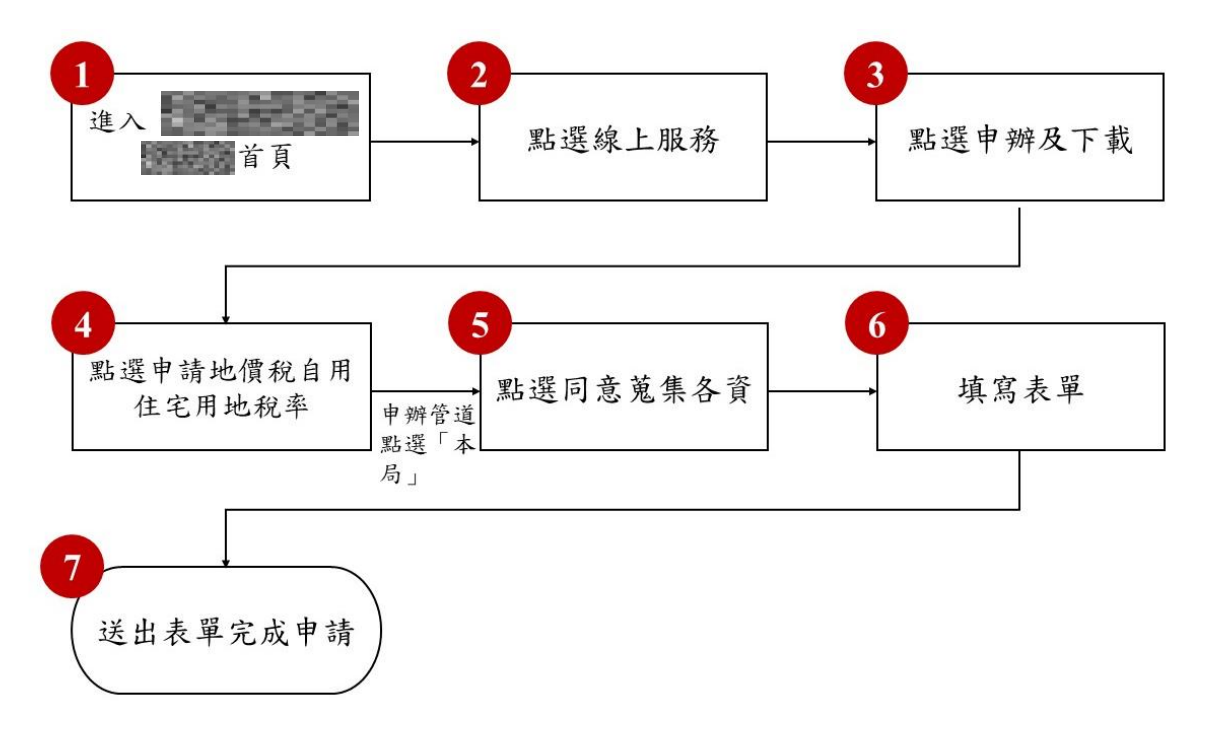

目前服務流程需操作7個關鍵步驟,如下圖1。

圖1:「OOOOOOO-申請地價稅自用住宅用地稅率」服務流程關鍵步驟

#### 六、測試成員背景

測試需求網站為戶籍或居住地為 OOO 之民眾,本案測試者皆符合目標族群。5 位一般民眾與1 位設計專家(如表1)進行機關網站易用性測試,平常皆有用電腦和智慧型手機聯絡與工作相關事務。

| も 1        | • | SHI | シモン | · 14  | +11 | 民月   | 키드  | E     |
|------------|---|-----|-----|-------|-----|------|-----|-------|
| <b>衣</b> 上 | • | 况川  | 武加  | 、貝    | 不日  | 邰    | E   | 京     |
| v -        |   |     |     | . / . |     | 1514 | 1.1 | ~ 1 ' |

| 測試成員 | 性別 | 年齡   | 戶籍/居住地 | 職業              | 使用電腦<br>時間長度 |
|------|----|------|--------|-----------------|--------------|
| 測試者1 | 女性 | 55 歲 | 000    | 傳統製造業經營<br>幕僚人員 | 4~5 小時/天     |
| 測試者2 | 男性 | 37 歲 | 000    | 不動產業務銷售<br>人員   | 2~3 小時/天     |

| 測試成員 | 性別 | 年齡   | 戶籍/居住地 | 職業            | 使用電腦<br>時間長度 |
|------|----|------|--------|---------------|--------------|
| 測試者3 | 男性 | 38 歲 | 000    | 軟體/工程人員       | 3~4 小時/天     |
| 測試者4 | 女性 | 34 歲 | 000    | 專案/產品管理人<br>員 | 6小時以上/<br>天  |
| 測試者5 | 男性 | 24 歲 | 000    | 學生            | 3~4 小時/天     |
| 設計專家 | 女性 | 22 歲 | 000    | UX 設計師        | 6-8 小時/天     |

## 七、測試結果分析

(一)測試紀錄彙整

1. 關鍵步驟遇到的困難及使用行為,彙整如下表2。

|   | 關鍵步驟       | 遇到的困難             | 順利的原因   |    | 须注意的狀況  |
|---|------------|-------------------|---------|----|---------|
|   | 進入         | 無                 | 很容易地搜尋到 | 魚  |         |
| 1 | 00000000 首 |                   | 該網站並進入首 |    |         |
|   | 頁          |                   | 頁。      |    |         |
|   | 點選線上服      | 測試者 1、2、3、4、      | 無       | 1. | 機關字彙與使用 |
|   | 務          | 5:因為要申請地價         |         |    | 者習慣不同,相 |
|   |            | 稅稅率,一開始直覺         |         |    | 較線上服務,使 |
|   |            | 性地點入地價稅。          |         |    | 用者更習慣使用 |
|   |            |                   |         |    | 與任務相關的詞 |
| 2 |            | 測試者 2、4、5:花       |         |    | 彙。      |
|   |            | 了一點時間探索地          |         |    |         |
|   |            | 價稅的分頁, 簡介、        |         | 2. | 網站架構與使用 |
|   |            | 筋 彩 咨 却 , 委 望 能 豹 |         |    | 者預期不符,使 |
|   |            | 即加貝叽加王肥夠          |         |    | 用者需要花時間 |
|   |            | 找到地價稅自用住          |         |    |         |

表2: 關鍵步驟遇到的困難及使用行為

| 關鍵步驟 |       | 遇到的困難      | 順利的原因 | 須注意的狀況          |
|------|-------|------------|-------|-----------------|
|      |       | 宅優惠稅率的相關   |       | 探索頁面。           |
|      |       | 內容並找到申請入   |       |                 |
|      |       | 口,但尋找未果後,  |       |                 |
|      |       | 才看到申辦與下載,  |       |                 |
|      |       | 或是另外到線上服   |       |                 |
|      |       | 務看是否有申請入   |       |                 |
|      |       |            |       |                 |
|      | 點選申辨及 | 測試者3:在「申辨  | 無     | 不同功能,但是語意       |
|      | 下載    | 及下載」與「網路申  |       | 概念相同容易造成        |
| 3    |       | 報」兩個選項有猶疑  |       | 使用者誤會。          |
|      |       | 該選哪一個。選擇申  |       |                 |
|      |       | 辦及下載。      |       |                 |
|      | 點選申請地 | 測試者1:看不懂該  | 無     | 1. 介面配置與使用      |
|      | 價稅自用住 | 頁面中的「免憑證辨  |       | 者預期不符合,         |
|      | 宅用地税率 | 理」和「需憑證辦理」 |       | 在申辦管道中,         |
|      |       | 圖示,看了多次才發  |       | 圖示同時作為按         |
|      |       | 現是申辦管道的圖   |       | <b>鈕</b> ,且旁邊還另 |
|      |       | 示說明。       |       | 有管道說明,使         |
|      |       |            |       | 得使用者難以理         |
|      |       | 測試者 3:「申請地 |       | 解圖示本身的說         |
| 4    |       | 價稅自用住宅用地   |       | 明。              |
|      |       | 税率」有四個欄位,  |       |                 |
|      |       | 每個欄位中都有超   |       | 2. 網站任務引導性      |
|      |       | 連結選項可選,但不  |       | 不足,申辦流程         |
|      |       | 確定裡面的內容是   |       | 文案未依照線上         |
|      |       | 否跟申辨的業務相   |       | 情境而有客製化         |
|      |       | 關,選「申辦管道-  |       | <b>說明,容易讓使</b>  |
|      |       | 本局」試試看。    |       | 用者誤會而偏離         |
|      |       |            |       | 流程。             |

|   | 關鍵步驟  | 遇到的困難     | 順利的原因    |    | 須注意的狀況  |
|---|-------|-----------|----------|----|---------|
|   |       | 測試者5:使用者點 |          |    |         |
|   |       | 擊申辦流程並觀看  |          |    |         |
|   |       | 檔案,但因為流程的 |          |    |         |
|   |       | 描寫與網路表單有  |          |    |         |
|   |       | 落差,使用者以為書 |          |    |         |
|   |       | 表下載後可找到入  |          |    |         |
|   |       | 口繳交,從之前瀏覽 |          |    |         |
|   |       | 的印象中,記得地價 |          |    |         |
|   |       | 税分頁中有網路申  |          |    |         |
|   |       | 報頁面,因此改到該 |          |    |         |
|   |       | 頁面找申請入口,但 |          |    |         |
|   |       | 卻失敗,直到後來才 |          |    |         |
|   |       | 注意到有申辦管道。 |          |    |         |
|   |       |           |          |    |         |
|   |       | 設計專家:檢閱申辦 |          |    |         |
|   |       | 流程描述,覺得有點 |          |    |         |
|   |       | 不好懂,看起來更像 |          |    |         |
|   |       | 要求使用者繳交申  |          |    |         |
|   |       | 請書影本到某處,但 |          |    |         |
|   |       | 未說明還要填寫表  |          |    |         |
|   |       | 單等資訊。     |          |    |         |
| 5 | 點選同意蒐 | 無         | 介面按鈕清楚且  | 無  |         |
|   | 集個資   |           | 明顯。      |    |         |
|   | 填寫表單  | 測試者1:不理解為 | 因為測試者4有閱 | 1. | 申請必要資訊並 |
|   |       | 什麼需要填寫配偶  | 讀過節稅資訊、應 |    | 未放在操作流程 |
|   |       | 資料,不清楚與申辦 | 備證件和期限,所 |    | 或頁面中,使用 |
| 6 |       | 流程的關聯,並表示 | 以較清楚附件要  |    | 去灾易勿败,而 |
|   |       | 花很多時間,且輸入 | 上傳哪些。    |    | 百谷勿心哈,则 |
|   |       | 的資料都在權狀上, |          |    | 月迟什風險。  |
|   |       | 是不是可以自動帶  |          | 2. | 申請表單缺乏必 |

| 關鍵步驟 | 遇到的困難           | 順利的原因 |    | 須注意的狀況         |
|------|-----------------|-------|----|----------------|
|      | 輸入就好?或是運        |       |    | 要資訊的提示,        |
|      | 用房屋地址带入地        |       |    | 由於必要資訊眾        |
|      | 段地號資料。          |       |    | 多,使用者不容        |
|      |                 |       |    | 易吸收與閱讀,        |
|      | 測試者1、3:在甲辨      |       |    | 而需要不斷來回        |
|      | 及下載負面中,一甲       |       |    | 本北。            |
|      | 請地價稅自用住宅        |       |    | 旦水             |
|      | 用稅率」欄位有一按       |       | 3. | 介面配置與使用        |
|      | 鈕點擊後,說明要哪       |       |    | 者預期不符合,        |
|      | 些應備證件,但使用       |       |    | 由於不是每個使        |
|      | 者並沒有看,表单也       |       |    | 用者的屋子都坐        |
|      | 没有缴交任何附件        |       |    | 前 古 名 佣 山 말    |
|      | 就送出。            |       |    | 洛住夕徊地弧         |
|      |                 |       |    | 上,直接呈現多        |
|      | 測試者 3: 在操作      |       |    | 個地號欄位容易        |
|      | 中不清處表単貧訊        |       |    | 讓使用者疑惑。        |
|      | 可以如何填寫,回頭       |       |    |                |
|      | 看了一下應備文件,       |       | 1  | <b>坊守毛留上山山</b> |
|      | 仍找不到答案,但在       |       | 4. | <b>填局衣单工地地</b> |
|      | 應備文件看到所有        |       |    | 號和房屋座落貧        |
|      | 權狀影本,猜想到所       |       |    | 訊時,無法知道        |
|      | 有權狀上面應該會        |       |    | 這些資訊來源應        |
|      | 有,之後在填寫土地       |       |    | 該從哪找,使用        |
|      | 坐落(地號)、房屋座      |       |    | 者只好自行猜测        |
|      | 洛等資料,表不貧訊       |       |    | 該名詞解釋。         |
|      | 些不知道去哪邊看,       |       |    |                |
|      | 又回頭去甲辨及下        |       |    |                |
|      | <b>載的功能負面找看</b> |       |    |                |
|      | 有有沒有說明。         |       |    |                |
|      |                 |       |    |                |

| 關鍵步驟 | 遇到的困難      | 順利的原因 | 須注意的狀況 |
|------|------------|-------|--------|
|      | 測試者5:對土地坐  |       |        |
|      | 落給 4 行輸入不太 |       |        |
|      | 了解,而附件部分只  |       |        |
|      | 有給上傳格式,不太  |       |        |
|      | 明白要上傳什麼,從  |       |        |
|      | 財政部網站得知,附  |       |        |
|      | 件應為戶籍證明文   |       |        |
|      | 件、建物坐落基地證  |       |        |
|      | 明文件,推測本局的  |       |        |
|      | 申請附件亦為此。房  |       |        |
|      | 屋座落具體要填的   |       |        |
|      | 項目不確定要填甚   |       |        |
|      | 麼,因此到財政部的  |       |        |
|      | 入口查看,判定亦為  |       |        |
|      | 地址,認為跟土地地  |       |        |
|      | 址相同。       |       |        |
|      |            |       |        |
|      | 設計專家:填單時對  |       |        |
|      | 房屋所有權人跟土   |       |        |
|      | 地所有權人不同人   |       |        |
|      | 的情況感到疑惑,後  |       |        |
|      | 來翻找到節稅資訊   |       |        |
|      | 頁面才找到資格,有  |       |        |
|      | 點麻煩。在操作過程  |       |        |
|      | 中雖然看過應備證   |       |        |
|      | 件,但是在附件時沒  |       |        |
|      | 有提醒,記不住自己  |       |        |
|      | 的狀況應該繳納什   |       |        |
|      | 麼申請書,要一直來  |       |        |
|      | 回查找或是手抄下   |       |        |

| 關鍵步驟 |       | 遇到的困難         | 順利的原因 | 須注意的狀況          |
|------|-------|---------------|-------|-----------------|
|      |       | 來。而在介面顯示      |       |                 |
|      |       | 中,不同題組沒有明     |       |                 |
|      |       | 確的樣式分開,提示     |       |                 |
|      |       | 文字也與題目樣式      |       |                 |
|      |       | 相同,不易區分也造     |       |                 |
|      |       | 成閱讀困難。        |       |                 |
|      | 送出表單完 | 測試者2:送出後出     | 無     | 1. 表單錯誤訊息描      |
|      | 成申請   | 現錯誤畫面,但沒有     |       | 述不完整,無法         |
|      |       | 明確告知使用者是      |       | 讓使用去馬上理         |
|      |       | 什麼問題,使用者點     |       | 級式具知送可以         |
|      |       | 擊上一頁,以為是因     |       | <u></u> 胜或定知道可以 |
|      |       | 為沒上傳附件的問      |       | 如何修復錯誤。         |
|      |       | 題,上傳後還是錯誤     |       |                 |
|      |       | 畫面。使用者只好跳     |       |                 |
|      |       | 出,嘗試財務處稅務     |       | 2. 網站任務引導性      |
|      |       | 入口網的申辦管道,     |       | 不足,使用者無         |
|      |       | 但是遇到問題,又回     |       | 法掌握表單完成         |
| 7    |       | 本局重填,送出時又     |       | 後的流程,而感         |
| 7    |       | 錯誤畫面,使用者不     |       | 到不安。            |
|      |       | 知道錯誤點,仔細閱     |       |                 |
|      |       | 讀時,才想到是自身     |       |                 |
|      |       | 瀏覽器 cookie 的問 |       |                 |
|      |       | 題。            |       |                 |
|      |       |               |       |                 |
|      |       | 設計專家:送出完成     |       |                 |
|      |       | 後顯示案件審理中,     |       |                 |
|      |       | 對未來還要經歷哪      |       |                 |
|      |       | 些手續感到不安,不     |       |                 |
|      |       | 確定是否需要跑實      |       |                 |
|      |       | 體流程。          |       |                 |

2.測試者操作此服務時間教機關單位預期多8分鐘41秒,完成平均時間:13分41秒。測試成員操作服務時間與問題個數如表3。

| 測試成員 | 測試完成時間 | 無法自行解決之<br>問題個數 | 可透過其他方式獲得<br>所須資訊之問題個數 |
|------|--------|-----------------|------------------------|
| 測試者1 | 10分40秒 | 3               | 2                      |
| 測試者2 | 22分27秒 | 0               | 0                      |
| 測試者3 | 11分0秒  | 0               | 5                      |
| 測試者4 | 10分0秒  | 0               | 1                      |
| 測試者5 | 16分0秒  | 1               | 4                      |
| 設計專家 | 12分0秒  | 0               | 3                      |

表3: 測試成員操作服務時間與問題個數

3.透過系統易用性量表(System Usability Scale,SUS)瞭解使用者的認同 程度,本服務 SUS 分數<sup>1</sup> 平均為 72.9 分,如表 4。

使用者的感受來自於使用網站的總體印象,此測量為一般民眾使 用網站服務後施行,對每個題目進行 1-5 點評分(非常同意為5點, 非常不同意為1點)。根據易用性量表研究建議,SUS 分數均值為68 分,若測量分數在均值以下者,則表示其服務易用性急需改善。此SUS 分數僅作示範及參考用。

<sup>&</sup>lt;sup>1</sup> 依 SUS 計算公式而得,奇數題將各題的分數減1,得到每題的分數;偶數題用 5 減去每一題的分數,得到 每題的分數。所有題目分數加總乘以 2.5,即 SUS 總分。相關參考網站:<u>https://reurl.cc/R1qjDx</u>。

表4:系統易用性量表

| 床   | 問題                               | 測試者1 | 測試者2 | 測試者3 | 測試者4 | 測試者5 | 設計專  |
|-----|----------------------------------|------|------|------|------|------|------|
| 11- |                                  | 評分   | 評分   | 評分   | 評分   | 評分   | 家評分  |
| 1   | 我想我會願意經常使用這<br>個網站。              | 4    | 5    | 4    | 4    | 4    | 3    |
| 2   | 我覺得這個網站過於複<br>雜。                 | 3    | 1    | 3    | 1    | 3    | 1    |
| 3   | 我認為這個網站很容易使<br>用。                | 4    | 5    | 4    | 4    | 4    | 4    |
| 4   | 我想我需要有人幫助才能<br>使用這個網站。           | 4    | 1    | 3    | 1    | 3    | 1    |
| 5   | 我覺得這個網站的功能整<br>合得很好。             | 3    | 5    | 3    | 4    | 3    | 3    |
| 6   | 我覺得這個網站有太多不<br>一致的地方。            | 2    | 2    | 2    | 1    | 2    | 1    |
| 7   | 我可以想像大部份的人很<br>快就可以學會使用這個<br>網站。 | 3    | 5    | 4    | 4    | 4    | 3    |
| 8   | 我覺得這個網站使用起來<br>很麻煩。              | 3    | 2    | 3    | 2    | 3    | 3    |
| 9   | 我很有自信能使用這個網<br>站。                | 5    | 5    | 4    | 5    | 4    | 4    |
| 10  | 我需要學會很多額外的資<br>訊,才能使用這個網站。       | 3    | 2    | 5    | 1    | 5    | 1    |
| 總分  |                                  | 60   | 92.5 | 57.5 | 87.5 | 57.5 | 82.5 |
| 分數  | 均值                               |      |      | 72   | 2.9  |      |      |

(二)關鍵議題

根據使用者測試的結果(請參見附件),整理出6項關鍵議題。
1.使用者對機關專有名稱較不習慣

與任務步驟設定不同,本次測試所有使用者都是從地價稅入口, 查找到了申辦與下載的頁面,顯示相較於地價稅,「線上服務」這個詞 彙反而較不易聯想可以做稅率優惠的申請(如圖2)。

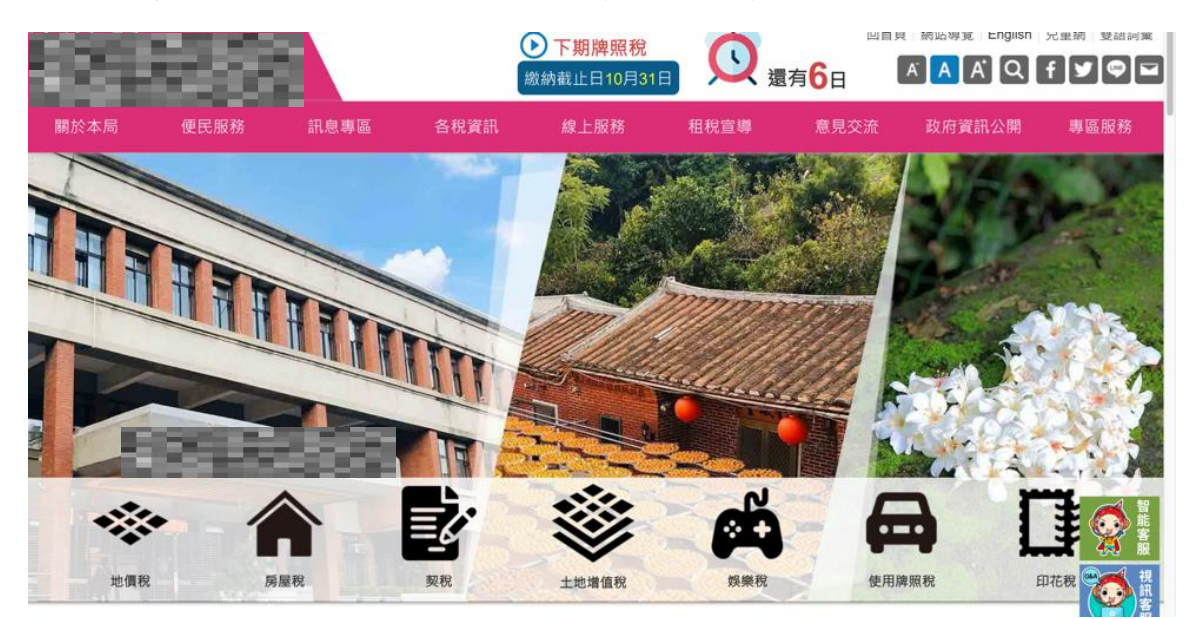

圖2:00000000 首頁

2.網站架構與使用者認知不符合

由於申請者大多對該稅率資訊不熟悉,因此會直覺想到簡介或節 稅資訊頁面中,先了解稅率之相關資訊,並預期有申辦入口。然而, 現行設計為稅率說明和申辦分離,導致使用者必須不斷跳進跳出以瀏 覽所需要的資訊。

3.申請必要資訊並未放在操作流程或頁面

申請地價稅自用住宅稅率時,使用者需要注意申請資格、需繳交 文件等相關資訊,但是這些內容目前被分散在「簡介頁面」、「節稅資 訊頁面」和「應繳證件與期限」頁面,若使用者因為未探索到這些頁 面而遺漏這些規則,將會因此被退件。例如:多位受測者因為沒有閱 讀到應繳證件與期限,及完全沒有嘗試上傳附件就直接送出申請,這 些申請易在機關人員審核資料時被退件。

#### 4.申請表單缺乏必要資訊的提示

使用者閱讀申請必要資訊(申請資格、繳交文件有哪些),分散且 大量的資訊不易讓使用者記住,因此使用者容易遺忘申請所需項目, 或是在使用者填單時,一直跳出所屬頁面去查找資料。且目前網頁上 申請表單的附件欄位,沒有提醒使用者需要上傳哪些申請必要文件, 僅僅是留下欄位名稱與可上傳檔案格式,讓使用者該準備哪些資料沒 有方向(如圖3)。

附件1

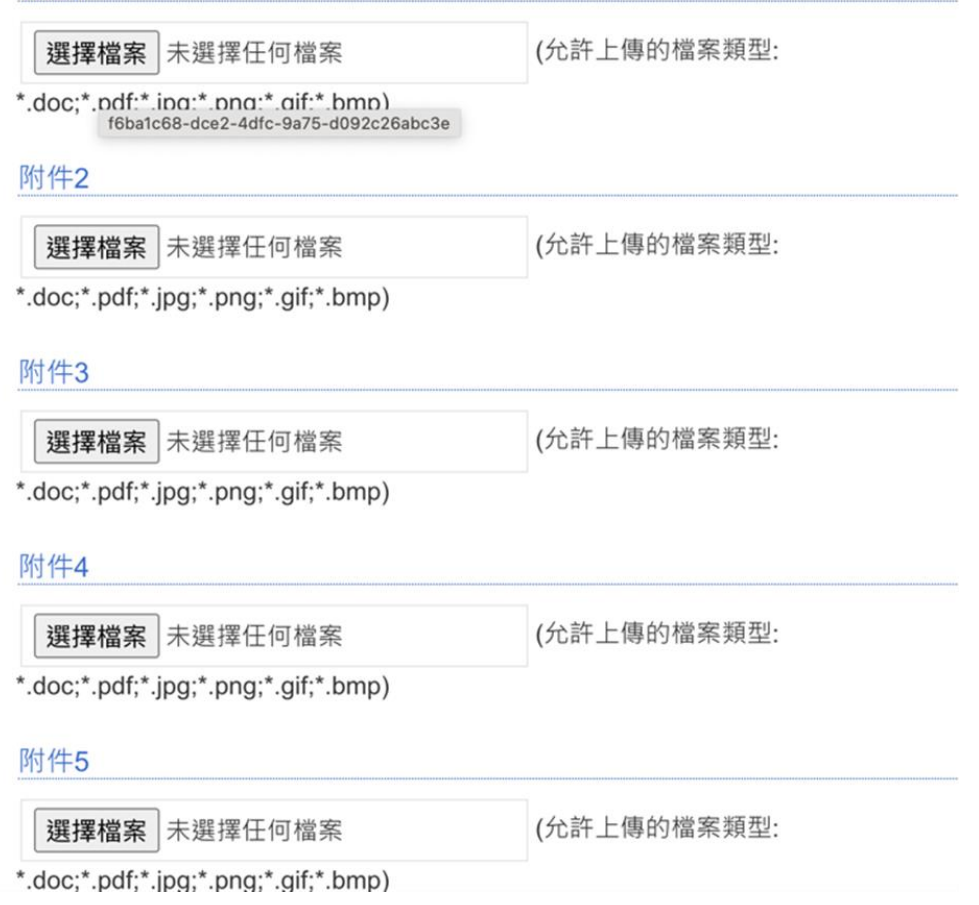

圖3:申請表單的附件欄位

5.網站任務引導性不足

申辦流程 PDF 檔,並未按照線上情境而有客製化說明,因而造成 使用者無法透過此檔案理解申辦流程,甚至會讓使用者誤會是只要繳 納申請書電子檔,再找入口繳交而誤解整個線上申請流程。

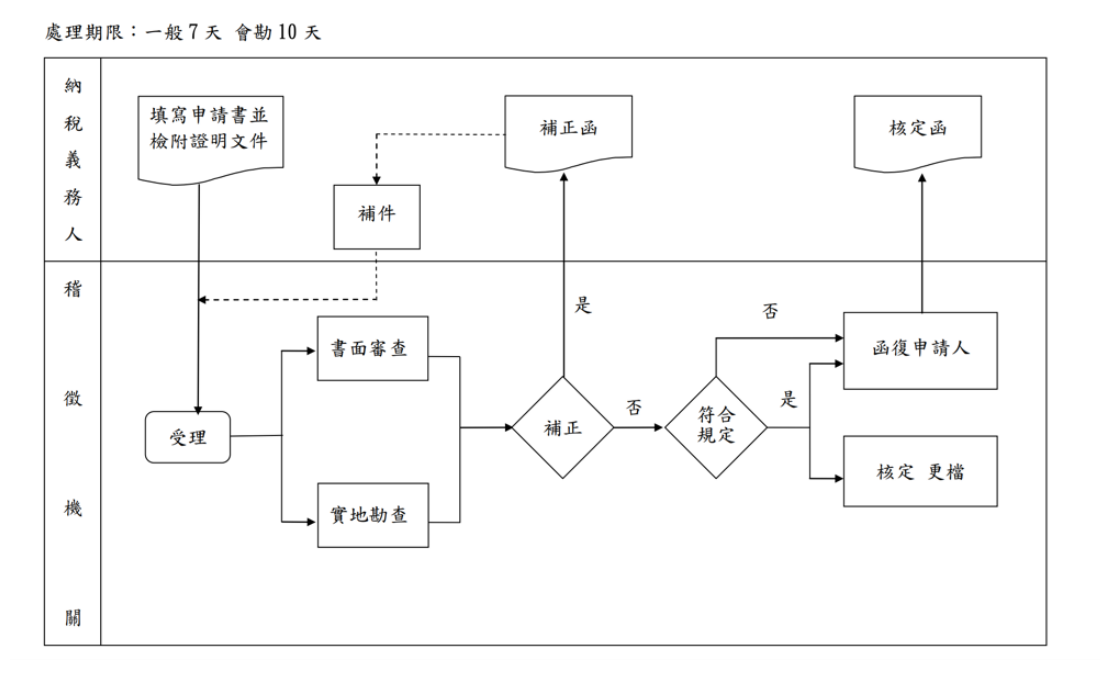

地價稅申請自用住宅用地作業流程圖

圖4:申辦流程的PDF 檔

6.介面配置與使用者預期不符合

(1)欄位的介面配置

由於不是每個使用者的房子(自有住宅)都坐落在多個地號, 表單直接呈現多個地號欄位,再搭配必填的提示呈現,容易讓使用 者疑惑該怎麼填寫(如圖 5),因而造成操作流程不順暢。

| 土地坐落(地號): <mark>(必填)</mark> |      |   |    |  |  |
|-----------------------------|------|---|----|--|--|
|                             | 鄉鎮市區 | 段 | 小段 |  |  |
|                             | 地號   |   |    |  |  |
|                             | 鄉鎮市區 | 段 | 小段 |  |  |
|                             | 地號   |   |    |  |  |
|                             | 鄉鎮市區 | 段 | 小段 |  |  |
|                             | 地號   |   |    |  |  |
|                             | 鄉鎮市區 | 段 | 小段 |  |  |
|                             | 地號   |   |    |  |  |

圖5:申請表單欄位

(2)不同的題組沒有明確的樣式分開呈現

表單內容的部分提示文字也與題目樣式很像,造成使用者在填 寫時不易區分兩者,容易造成跳過該項目填寫的步驟(如圖 6),以 致後面在機關人員審核時退件。

土地所有權人與配偶及未成年受扶養親屬共持有2處以上自用住宅者·請務必檢視填寫下列 第(二)~(四)項。

(二)本人所有土地申請自用住宅用地超過1處·請依下列勾選方式認定適用順序:(如無此 情況者·本項免填)

- □ 本人依土地稅法施行細則第8條第1項規定 · 擇定本次申請之土地為土地稅法第17條第3項規定僅以
   1處為限之自用住宅用地。
- 不擇定,請依土地稅法施行細則第8條第1項規定,以土地所有權人、配偶、未成年受扶養親屬戶 籍所在地之順序認定。

(三)本人及配偶、未成年之受扶養親屬,以所有土地申請自用住宅用地致超過1處,請依下 列勾選方式認定:(如無此情況者,本項免填)

本人等依土地稅法施行細則第8條第2項規定共同擇定·請依檢附之「地價稅依土地稅法第17條第3
 項規定適用自用住宅用地申明書」認定適用順序。

圖6:申請表單勾選欄位

#### 八、建議方案

OOOOOOOO「申請地價稅自用住宅用地稅率」為提供民眾稅務之服務,根據測試結果分析的6項關鍵議題「使用者對機關專有名稱較不習慣」「網站架構與使用者認知不符合」、「申請必要資訊並未放在操作流程或頁面」、「申請表單缺乏必要資訊的提示」、「網站任務引導性不足」及「介面配置與使用者預期不符合」,整理出6項建議方案,詳細說明如下:

(一)以使用者習慣的詞彙取代解釋專有名稱

使用者在申辦業務時,多以業務相關關鍵字來尋找相關資料,如: 申請地價稅自用住宅稅率時,使用者就多是在找「地價稅」,看到「線上 服務」時無法馬上與要辦理的業務做連結。因此,建議以與使用者認知 相近的詞彙設計選單,參考範例我的E政府(如圖7),或是放大「線上 服務」區塊,以使用者習慣的詞彙解釋服務,參考範例玉山銀行(如圖 8)。

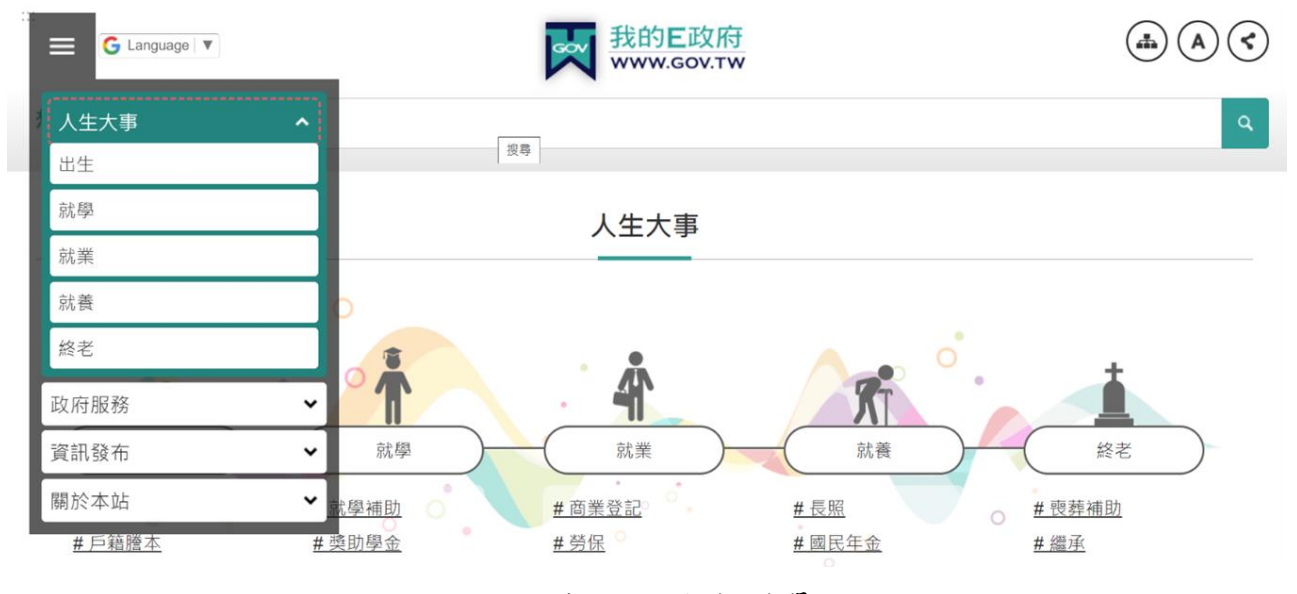

圖7:我的E政府選單

圖片來源:<u>https://www.gov.tw/</u>

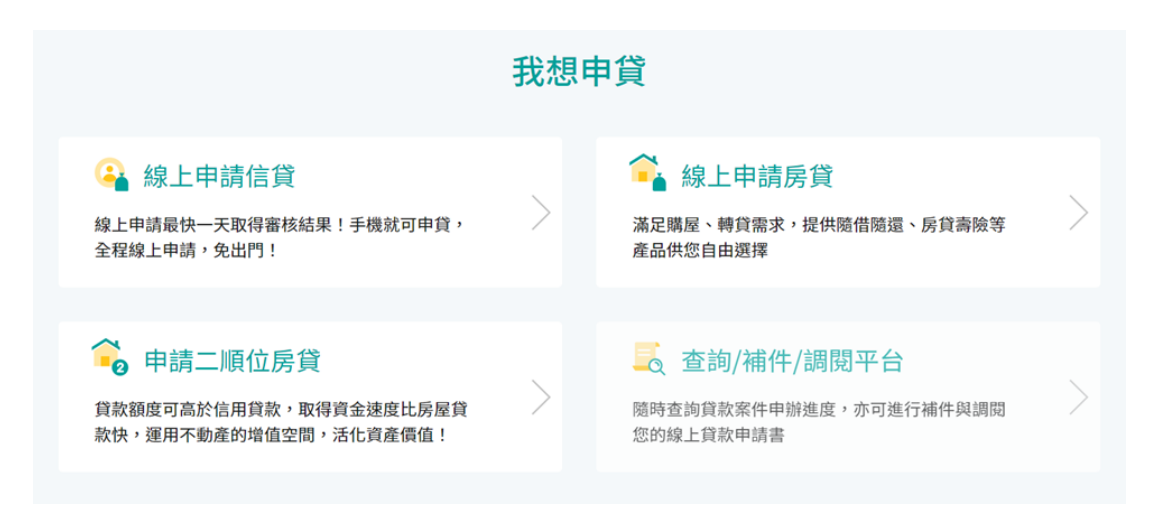

圖8:玉山銀行服務說明

圖片來源:<u>https://www.esunbank.com.tw/bank/personal/loan</u>

(二)在說明頁面下方加上對應的 CTA(Call To Action)

多數使用者對稅務相關資訊並不熟悉,在申請時多會去瀏覽「簡介」 或「節稅」相關說明頁面。因此建議在相關頁面下方加上 CTA<sup>2</sup>,讓使用 者閱讀完說明後,可以直接操作,減少頁面跳轉的不便,參考範例我的 E政府(如圖9)。

| G Language V    | 表的E政府<br>www.gov.tw                          |   |
|-----------------|----------------------------------------------|---|
| <b>想知道什麼?</b> 全 | 站搜 ∨ 役男出                                     | ٩ |
| 備註□             | 電子簽章檔(asdt)僅適用於本站「 <u>電子戶籍謄本驗證作業</u> ⊕」進行驗證。 |   |
| 參考資料 🖻          | <u>- 全國戶政機關通訊錄</u>                           |   |
| 聯絡窗口 🖻          | 請洽全國任一戶政事務所                                  |   |
|                 | <b>登</b> 我要線上申辦                              |   |
| 你對此服務的讀         | <b>兌明滿意嗎?</b> ○ 滿意 ○ 普通 ○ 不滿意 送出             |   |

圖9:我的E政府 - 電子戶籍謄本申辦及驗證

圖片來源: https://www.gov.tw/News3 Content.aspx?n=2&s=371532&lep=8

<sup>&</sup>lt;sup>2</sup> CTA 是以文字 (號召性動詞) 或圖片加上超連結的形式,讓網頁得以被用戶點擊並轉往至該去處。

(三)整合必要的申請資訊至操作流程或頁面

使用者多對稅務資訊與流程不熟悉,若資訊分散在多個頁面,使用者 會很容易漏看資料。因此,建議將各項業務在獨立的頁面,進行流程說明 與相關資料補充,讓使用者可以只靠一個頁面的協助就完成操作,參考範 例我的E政府(如圖10)。

|        |                                                                                                    | 我的E政府<br>www.gov.tw                                                                                                    |                                                                                                    |
|--------|----------------------------------------------------------------------------------------------------|----------------------------------------------------------------------------------------------------|----------------------------------------------------------------------------------------------------|
| 想知道什麼? | 全站搜 🖌                                                                                                    |                                                                                                    | ٩                                                                                                    |
| 電子戶籍關  | 營本申辦及驗證<br><sup>象上申辦</sup>                                                                                                    |                                                                                                    | 發布單位:內政部戶政司                                                                                                    |
|        | 始申請辦理                                                                                                    |                                                                                                    |                                                                                                    |
| 服務內容 🗖 | 提供機關(單位)、2                                                                                                    | 》司行號或民眾,透過上網驗證電子戶籍謄本;<br>                                                                                                    | 之真偽及其內容。                                                                                                    |
| 申辦資格■  | 符合申請戶籍謄本及股                                                                                                    | <u>鼎覽戶籍資料處理原則第二點第五款</u> ⊕規定得                                                                                                    | 申請交付戶籍謄本之一般民眾。                                                                                                    |
| 申辦流程■  | 1<br>申請方式:<br>(一) 登點子<br>電子<br>活<br>(二) 登點子<br>二<br>一<br>一<br>一<br>2<br>二<br>2<br>二<br>二<br>二<br>二<br>二<br>二<br>二<br>二<br>二<br>二<br>二<br>二<br>二                                                                                                    | ら政司全球資訊網。<br>游作業」,選擇現戶全戶電子戶籍謄本或現戶<br>本作業同意書」,於閱讀同意書內容後按下「<br>人自然人憑證。<br>穿填列<br>所在地:選擇省(市)縣(市)、鄉(鎮、市、區<br>:: 輸入國民身分證統一編號及輸入自然人憑認<br>六容: 勾選顯示全戶動態記事欄內容或顯示全<br>全戶及個人記事均不顧示。<br>定」鍵。<br>聯成功後,可選擇「下載簽章檔案」或「瀏覽 | 部分電子戶籍譜本。將顧示「網路申領<br>「同意」難。<br>)。<br>諸密碼(PIN Code)。<br>≧戶個人記事欄內容。如未勾選上述任<br>現明文資料」。                                    |
|        | <ol> <li>2 驗證程序:</li> <li>(一) 電子戶第</li> <li>1. 驗證書籍</li> <li>2. 選擇定距離</li> <li>3. 条統將購</li> <li>4. 条統/憑證</li> <li>(二)電子戶籍</li> <li>1. 驗證本</li> <li>(二)電子戶籍</li> <li>2. 選號中報</li> <li>4. 条統描述</li> <li>(二)電子戶籍</li> <li>3. 条統開示</li> <li>憑證驗證</li> </ol> | 借本檔案驗證<br>2單位)登入本部戶政司全球資訊網「戶政網路<br>(作業進入戶政網路申辦服務驗證作業,點選被<br>(研電子文件檔案上傳中,請稍後我們將僅選考<br>翻示電子文件驗證成功或失敗之訊息,驗證成<br>)驗證無課後,進行下載。<br>昔本紙本驗證<br>2碼,並投下「確定」難。<br>電子文件驗證成功或失敗之訊息,驗證成功見<br>#無誤後,進行下載。                | 申聯服務系統」。<br>2.驗證之電子文件檔案儲存位置後按下<br>18%辦理。<br>2.劝則可點選瀏覽明文資料,經驗證自<br>路申辦服務系統」。<br>(「備本检查號查驗」欄位驗人構本檢<br>11可點選瀏覽明文資料,經驗證自然人 |
| 應備物品■  | ── 自然人憑證+晶片                                                                                                    | 請卡機                                                                                                    |                                                                                                    |
| 作業天數■  | 當日完成                                                                                                    |                                                                                                    |                                                                                                    |
| 備註■    | 電子簽章檔(asdt)值                                                                                                    | 讁囲於本站「 <u>電子戶籍謄本驗證作業</u> ⊕」進行                                                                                                    | 行験證。                                                                                                    |

圖10:我的E政府-電子戶籍謄本申辨及驗證流程與資訊

圖片來源: https://www.gov.tw/News3 Content.aspx?n=2&s=371532&lep=8

(四)申請表單附上附件說明

即使已先閱讀解說文章,使用者亦難以在短時間記住大量資訊,因 此建議在申請表單的附件欄位中,提示在不同條件下需繳交哪些文件, 參考範例如圖 11,可讓使用者在檢視描述中準備好該附上的文件。

| 更民服務 | 訊息專區    | 各稅資訊                  | 線上服務         | 租稅宣導              | 意見交流        | 政府資訊公開      | 專區服務 |
|------|---------|-----------------------|--------------|-------------------|-------------|-------------|------|
|      |         |                       |              |                   |             |             |      |
|      | 附件      | 說明                    |              |                   |             |             |      |
|      | 請參考下引   | 列說明·根據己身情況·提          | 交附件。         |                   |             |             |      |
|      | 建物證明了   | 文件:                   |              |                   |             |             |      |
|      | (—)ē    | <b>吕辦保存登記建物:建築改</b>   | 良物所有權狀影本(已填寫 | <b>፤建號者可</b> 免附)。 |             |             |      |
|      | (二)ヲ    | 未辦保存登記建物:使用執          | 照影本或建築改良物勘查  | 結果通知書或建物勘測成果      | 圖(表)。       |             |      |
|      | (三)考    | 皆房屋於77年4月29日以前        | 建築完成・而無上款資料  | 之一者·請填具「房屋基坐      | 落申明書」。      |             |      |
|      | (四)非    | 其他:如有三親等內親屬以          | 外之他人設籍且無租賃開  | 係者·請填具土地所有權人      | 無租賃關係申明書或設新 | i人無租賃關係申明書。 |      |
|      | 附件1     |                       |              |                   |             |             |      |
|      | 選擇      | a<br>檔案 未選擇任何相        | 當案           | (允許上傳的檔案          | 類型:         |             |      |
|      | *.doc;* | .pdf;*.jpg;*.png;*.gi | f;*.bmp)     |                   |             |             |      |
|      | 附件2     |                       |              |                   |             | ~           |      |

圖11:表單附件說明示意圖

(五)提供線上申請流程說明

目前申辦流程的 PDF 檔為「申請地價稅自用住宅用地稅率」的整體 流程概覽,未列出線上申請的具體流程,因此建議提供線上申請流程說 明,供使用者參考,參考範例中國信託信用卡申請流程(如圖 12)。

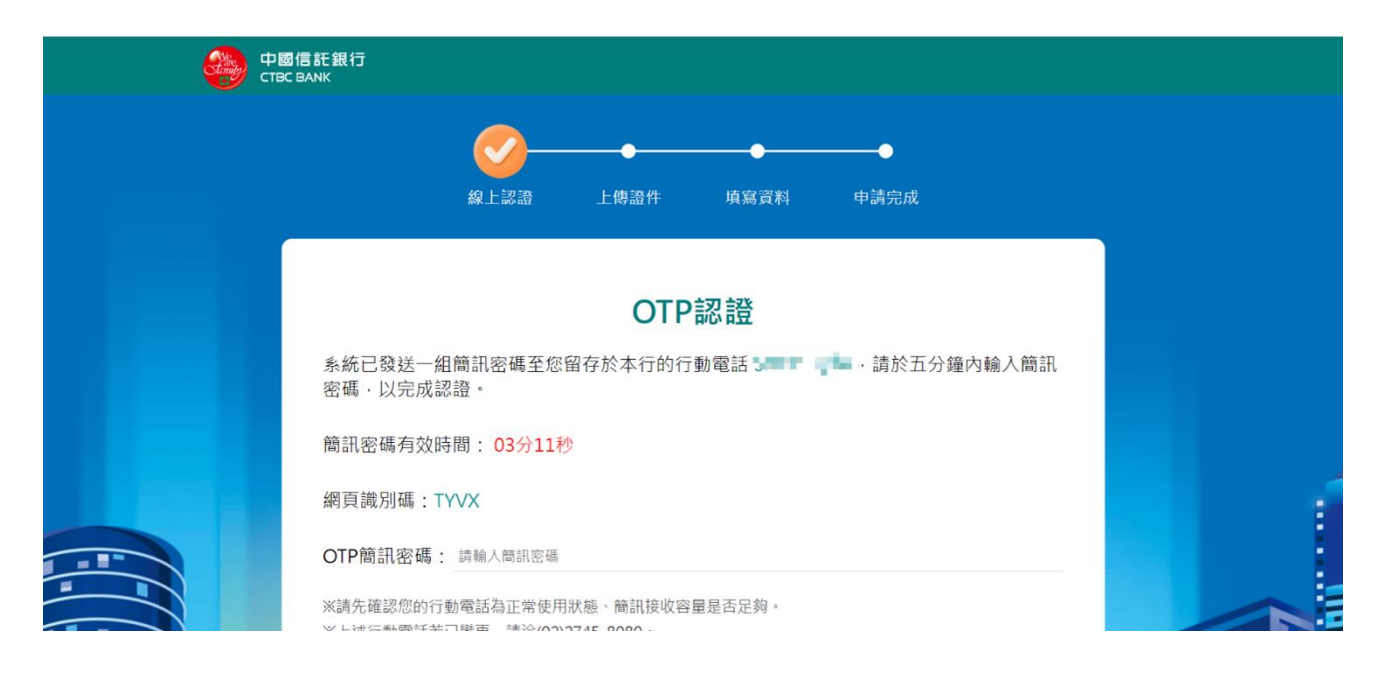

圖12:中國信託信用卡申請流程

圖片來源:<u>https://ob.ctbcbank.com/otp/#/verify</u>

(六)提供與使用者預期相符的介面配置

1.一開始只顯示一個地號欄位,搭配「新增按鈕」讓使用者根據房子(自有住宅)坐落的地號數量新增欄位,可以避免使用者產生需要填完所有地號的錯覺。參考範例(如圖13)。

| 便民服務 | 訊息專區 | 各稅資訊                      | 線上服務 | 租稅宣導 | 意見交流 | 政府資訊公開 | 專區服務 |
|------|------|---------------------------|------|------|------|--------|------|
|      | (一)土 | 地資料                       |      |      |      |        |      |
|      | 土地坐  | ≜落(地號): <mark>(必填)</mark> | I    |      |      | +新增地號  |      |
|      |      |                           | 鄉鎮市區 |      | 段    |        |      |
|      |      | īŧ.                       | 小段   |      | 地號   |        |      |
|      | 示地国  | 山傾:                       |      |      |      |        |      |
|      |      |                           |      |      |      |        |      |
|      | 權利爭  | 色圍:                       |      |      |      |        |      |
|      |      |                           |      |      |      |        |      |
|      | 房屋坐  | ≦落:(必填)                   |      |      |      |        |      |
|      |      |                           |      |      |      |        |      |

圖13:新增地號示意圖

 2.以顏色、排版等視覺元素區隔題組,可以幫助使用者區分題目,避免 跳題,範例參考我的E政府 - 求職登記(如圖 14)。

| 📰 🗲 Language | ・ T 我的E政府<br>www.gov.tw                                                                                                    |                                                                         |
|--------------|----------------------------------------------------------------------------------------------------|-------------------------------------------------------------------------|
| 想知道什麼?       | 全站搜 🗸 役男出境                                                                                                    | ٩                                                                       |
| 服務內容 🖻       | 為確保穩定就業・提供求職登記服務。                                                                                                    |                                                                         |
| 申辦資格 ■       | <ol> <li>1.15歲以上本國國民(或未滿15歲但已國民中學畢業者),未滿18歲者<br/><u>準法第44、45、46條</u>冊規定);外籍配偶取得中華民國國民身分證</li> <li>2.大陸、外籍配偶:須取得居留證(依<u>臺灣地區與大陸地區人民關條條</u><br/>⊕規定)。</li> <li>3.外國人士:須依相關法規,取得在臺工作資格。</li> </ol> | 應取得法定代理人同意書(依 <u>勞動基</u><br>者視為本國國民。<br><mark>条例17-1條⊕、就業服務法第48條</mark> |
| 申辦流程 🗖       | 一般求職服務【線上申辦】: 1 至 <u>「台灣就業通-找工作」網站</u> ⊕・完成網站求職會員帳號註冊                                                                                                    | ÷.                                                                      |
|              | 崮14:我的 E 政府 - 求職登記負                                                                                                    | 面                                                                       |

圖片來源:https://www.gov.tw/News3 Content.aspx?n=2&s=379822&lep=19

以上6項建議方案,依據使用者測試過程中易發生中斷點與易用性5 面向評估,列出網站服務優化順序如下表5,依數字小為優先,即在使用 者的操作過程中,使用者是否能感受到立即性的改善,並解決主要問題為 優先項目,作為機關後續網站優化的參考依據。

#### 表5:網站服務優化順序

| 關鍵議題               | 建議方案                                 | 優化順序 | 易用性面向              |
|--------------------|--------------------------------------|------|--------------------|
| 使用者對機關專<br>有名稱較不習慣 | 以使用者習慣的詞彙取代解<br>釋專有名稱                | 3    | 易學、易記              |
| 網站架構與使用<br>者認知不符合  | 在說明頁面下方加上對應的<br>CTA( Call To Action) | 6    | 效率、满意度             |
| 申請必要資訊並<br>未放在操作流程 | 整合必要的申請資訊至操作<br>流程或頁面                | 1    | 易學、易記、效<br>率、滿意度、避 |

| 關鍵議題                    | 建議方案                | 優化順序 | 易用性面向           |
|-------------------------|---------------------|------|-----------------|
| 或頁面                     |                     |      | 免錯誤             |
| 申請表單缺乏申<br>請必要資訊的提<br>示 | 申請表單附上附件說明          | 5    | 效率、满意度、<br>避免錯誤 |
| 網站任務引導性<br>不足           | 提供線上申請流程說明          | 2    | 易學、易記、滿<br>意度   |
| 介面配置與使用<br>者預期不符合       | 提供與使用者預期相符的介<br>面配置 | 4    | 易學、避免錯誤         |

#### 九、結語

本易用性測試以評估網站服務流程現況為基礎,分析使用者測試結果, 彙整使用過程之關鍵議題,提出協助服務提供者與服務使用者省工、省時 與易學之建議,依據改善優先順序列點如下:

A.整合必要的申請資訊至操作流程或頁面

B.提供線上申請流程說明

C.以使用者習慣的詞彙取代解釋專有名稱

D.提供與使用者預期相符的介面配置

E.申請表單附上附件說明

F.在說明頁面下方加上對應的 CTA(Call To Action)

以上建議方案提供 OOOOOOOO-申請地價稅自用住宅用地稅率,服務未來精進方向與設計參考,建議後續會同利害關係人(包含服務提供者、服務使用者、系統開發廠商等)一同研擬實際可落實之執行細節,讓政府網站服務品質更臻完善。

附件:測試紀錄表

#### 测試紀錄說明

1. 测試狀況數字與方框底色代表意義如下:

狀況 1(白底色□)表示:順利完成;

狀況 2(黃底色□)表示:有一些問題但可自行解決;

狀況 3(紅底色□)表示:無法完成,如無法進入下一頁或是選錯。

2. 测試者對不同的頁面反應與思考皆不相同,對不同介面測試者會有不同的問題狀況或紀錄數量。

例如:在測試A網站中,測試者覺得首頁清晰明瞭,很快地就找到指定的申請項目,但點進去功能項目看到該項 目申請表單讓人眼花撩亂,需要花些時間逐一填寫完成。故該測試紀錄為:

首頁:狀況1:很快地找到指定的申請項目。

申請表單:狀況2:表單欄位很多,讓人有些眼花撩亂,要思考一下該填甚麼;狀況1:填寫好表單,「完成」按 鍵表示很明顯,直接點選送出。

故首頁與申請表單的狀況記錄與數量會不相同。

# 測試者1:

| 頁面 | 0000000 首頁 | 地價稅頁面    | 地價稅->申辦及下                                 | 申辨及下載->  | 申辦及下載-> 申                                             | 辦管道     |
|----|------------|----------|-------------------------------------------|----------|-------------------------------------------------------|---------|
| 名稱 |            |          | 載                                         | 申辦管道     |                                                       |         |
| 畫面 |            |          |                                           |          | AC16 SCHOOL BACK ACCO ACCO ACCO ACCO ACCO ACCO ACCO A |         |
| 碰到 | 狀況:2       | 狀況:1     | 狀況:1                                      | 狀況:1     | 狀況:1                                                  | 狀況:3    |
| 的狀 | 一時不確定要到那   | 看到「申辨及下  | 下拉看到「申請地                                  | 先出現了個資   | 看到上面簡易                                                | 但不懂為何連申 |
| 況或 | 個選項申請地價稅   | 載」選項,點入試 | 價稅自用住宅用地                                  | 告知事項的條   | 說明下方,就有                                               | 請人的配偶資料 |
| 問題 | 自用稅率?就試點   | 試。       | 税率」選項,認為應                                 | 文,拉到最下方, | 填入資料的欄                                                | 也要填?户政機 |
|    | 左下方的「地價稅」  |          | 是在這裡申辦。                                   | 點選「同意」。  | 位,於是開始填                                               | 關不是都有資  |
|    | 好了。        |          |                                           |          | 申請資料。                                                 | 料,而且能連線 |
|    |            |          |                                           |          |                                                       | 嗎?      |
| 碰到 |            |          | 狀況:2                                      |          | 狀況:1                                                  | 狀況:3    |
| 的狀 |            |          | 但是看到上方有                                   |          | 發現可以一次                                                | 要填的資料好  |
| 況或 |            |          | ● <sup>免费服申前</sup> ● <sup>需费服申前</sup> 不懂它 |          | 填多筆土地資                                                | 多,時間都花在 |

| 問題 |  | 「免憑證申辦」和 | 料,看起來方便, | 這,但不確定真  |
|----|--|----------|----------|----------|
|    |  | 「需憑證申辨」是 | 可是地段地號   | 的需要這麼多資  |
|    |  | 什麼意思?不過寫 | 都要完整,沒有  | 料嗎?有一個念  |
|    |  | 這報告時重複看時 | 拿著權狀還填   | 頭在想,是不是  |
|    |  | 就懂了,是圖示說 | 不出來。     | 可以用上傳權   |
|    |  | 明。       |          | 狀,取代填這些  |
|    |  |          |          | 資料?      |
| 碰到 |  | 狀況:1     | 狀況:3     | 狀況:1     |
| 的狀 |  | 點入申辦管道的  | 覺得若知道房   | 確定資料填寫完  |
| 况或 |  | 「本局」。    | 屋地址,是不是  | 成,在最下面點選 |
| 問題 |  |          | 就可不用填地   | 送出。      |
|    |  |          | 段地號,會方便  |          |
|    |  |          | 很多。      |          |

| 頁面 | 地價稅申請-> |           |          |          |  |
|----|---------|-----------|----------|----------|--|
| 名稱 | 送出      |           |          |          |  |
| 畫面 |         |           |          |          |  |
| 碰到 | 狀況:1    | 註1:       | 註2:      | 註3:      |  |
| 的狀 | 出現「申辦案  | 第一次測試,點   | 操作上較「財政部 | 第一次使用較沒有 |  |
| 況或 | 件受理成功」, | 到財政部稅務入   | 稅務入口網」畫面 | 方向,第二次使用 |  |
| 問題 | 及案件編號,  | 口網,不懂為何   | 簡單些,但還是不 | 應會簡單多了。  |  |
|    | 申請完成。   | 000 網站有必要 | 明白户地政資料  |          |  |
|    |         | 再建置一個申請   | 可以互通,為何還 |          |  |
|    |         | 網頁?       | 要填這麼多資   |          |  |
|    |         |           | 料?       |          |  |
| 碰到 | 狀況:1    | 「本局」兩字太   |          |          |  |
| 的狀 | 按「確定」申請 | 簡單了與「財政   |          |          |  |
| 況或 | 完成,系統自  | 部稅務入口網」   |          |          |  |

| 問題 | 動 轉 回       | 比較,因為要申 |  |  |
|----|-------------|---------|--|--|
|    | 「00000000 首 | 請稅務相關,自 |  |  |
|    | 頁」。         | 然點入財政部  |  |  |
|    |             | 的。      |  |  |

## 測試者2:

| 頁面 | 首頁        | 地價稅                                                                                                    | 簡介       | 申辦及下載    | 應備證件及處理 | 申辦流程                                                                                                    |
|----|-----------|----------------------------------------------------------------------------------------------------|----------|----------|---------|----------------------------------------------------------------------------------------------------|
| 名稱 |           |                                                                                                    |          |          | 期限      |                                                                                                    |
| 畫面 |           | Second Electron ( Extend Former, Former, Forme |          |          |         | And a second a second |
| 碰到 | 狀況:1      | 狀況:1                                                                                                    | 狀況:1     | 狀況:1     | 狀況:1    | 狀況:1                                                                                                    |
| 的狀 | 搜尋進入      | 進入地價稅分頁。                                                                                                    | 還不確定在哪邊申 | 看完簡介後,回到 | 先進入應備證件 | 進入申辦流程參                                                                                                    |
| 況或 | 0000000 ° |                                                                                                    | 請,新進入簡介分 | 地價稅頁面進入申 | 及處理期限確認 | 考有無申辨教                                                                                                    |
| 問題 |           |                                                                                                    | 頁查詢。     | 辦及下載頁面。  | 申請流程及應備 | 學。                                                                                                    |
|    |           |                                                                                                    |          |          | 資料。     |                                                                                                    |
| 碰到 | 狀況:1      |                                                                                                    |          |          |         | 狀況:1                                                                                                    |
| 的狀 | 非常快的就在首頁  |                                                                                                    |          |          |         | 下載下方檔案參                                                                                                    |
| 況或 | 上排選項找到地價  |                                                                                                    |          |          |         | 考申辦流程。                                                                                                    |
| 問題 | 稅。        |                                                                                                    |          |          |         |                                                                                                    |

| 頁面 | 地價稅申請自用住 | 申辨管道    | 申請地價稅自用住                                                                                                    | 辦理案件受理成功 |
|----|----------|---------|----------------------------------------------------------------------------------------------------|----------|
| 名稱 | 宅用地作業流程圖 |         | 宅用地税率                                                                                                    |          |
| 畫面 |          |         | Alter and a second of the second of the seco |          |
| 碰到 | 狀況:1     | 狀況:1    | 狀況:1                                                                                                    | 狀況:1     |
| 的狀 | 參考地價稅申請自 | 進入申辦管道本 | 進入後填妥畫面中                                                                                                    | 填妥資料後送出, |
| 況或 | 用住宅用地作業流 | 局入口。    | 各欄位之詳實資料                                                                                                    | 我們網頁上給出確 |
| 問題 | 程圖。      |         | 後送出。                                                                                                    | 認收件的訊息。  |
| 碰到 |          | 狀況:1    |                                                                                                    |          |
| 的狀 |          | 點選同意進入。 |                                                                                                    |          |
| 況或 |          |         |                                                                                                    |          |
| 問題 |          |         |                                                                                                    |          |

## 測試者3:

| 頁面 | 首頁        | 地價稅資訊     | 申辨及下載     | 個資聲明      | 申辦管道-資料填寫   |
|----|-----------|-----------|-----------|-----------|-------------|
| 名稱 |           |           |           |           |             |
| 畫面 |           |           |           |           |             |
| 碰到 | 狀況:1      | 狀況:1      | 狀況:1      | 狀況:1      | 狀況:2        |
| 的狀 | 左下可以找到「地價 | 在「申辦及下載」與 | 順利找到申請地價  | 大概看一下就勾選同 | 填土地坐落(地號)、房 |
| 況或 | 稅」的連結按鍵。  | 「網物申報」兩個選 | 税自用住宅用地税  | 意。        | 屋座落,這資訊我不知  |
| 問題 |           | 項有猶疑該選哪一  | 率。        |           | 道去哪邊看,我又回頭  |
|    |           | 個?選擇申辦及下  |           |           | 去申辨及下載的功能頁  |
|    |           | 載。        |           |           | 面找看看有沒有說明。  |
| 碰到 |           |           | 狀況:2      |           |             |
| 的狀 |           |           | 後方有四個欄位,每 |           |             |
| 況或 |           |           | 個欄位中都有超連  |           |             |
| 問題 |           |           | 結選項可選,不確定 |           |             |
|    |           |           | 裡面的內容是否跟  |           |             |

|  | 申辦的業務相關,選  |  |
|--|------------|--|
|  | 「申辦管道->本局」 |  |
|  | 試試看。       |  |

| 頁面<br>名稱 | 應備證件及處理期限                                                         | 作業流程圖                                | 申辦管道-資料填寫                                                                            |
|----------|-------------------------------------------------------------------|--------------------------------------|--------------------------------------------------------------------------------------|
| 畫面       |                                                                   |                                      |                                                                                      |
| 碰的沉問到狀或題 | 狀況:2<br>看了一下應備文件,仍找不<br>到我剛剛的疑問,但在應備<br>文件看到所有權狀影本,想<br>到所有權狀影本,想 | 狀況:1<br>大概看一下就關掉,回到申<br>辦管道-資料填寫的頁面。 | 狀況:2<br>填土地坐落(地號)、房屋座<br>落,這資訊我在所有權狀上<br>有找到。                                        |
| 碰的沉悶     | 27/1 分 作成 工 画 心 政 百 分                                             |                                      | 狀況:2<br>我依照表單上的資訊填寫完<br>成,僅填必田欄位,但表單並<br>無防呆卡關機制,只要必填<br>欄位有填就可以送件,讓人<br>不知道是否有申請成功。 |

# 測試者4:

| 55 | 00000000-首頁 | 00000000-各税資                                      | 00000000-各税資                                                                          | 00000000-線上服 | 00000000-線上                                                                                             | 00000000-線上服 |
|----|-------------|---------------------------------------------------|---------------------------------------------------------------------------------------|--------------|----------------------------------------------------------------------------------------------------|--------------|
| 貝田 |             | 訊-地價稅                                             | 訊-節稅資訊                                                                                | 務-申辦與下載      | 服務-申辦與下                                                                                                 | 務-申辦與下-申     |
| 石件 |             |                                                   |                                                                                       |              | 載-書表下載                                                                                                  | 辨管道          |
| 畫面 |             | Production and and and and and and and and and an | View     View     View     View     View     View     View     View     View     View |              | Other         Other         Other         Other         Other         Other         Other         Other |              |
|    | 狀況:1        | 狀況:2                                              | 狀況:1                                                                                  | 狀況:1         | 狀況:1                                                                                                    | 狀況:1         |
|    | 首頁功能選項很     | 思考我要找的應                                           | 進來第一欄馬上                                                                               | 在功能選項的「線     | 在頁面上很快找                                                                                                 | 進入後即可依照      |
| 碰到 | 多,稍微瀏覽之後,   | 該是地價稅自用                                           | 就是自用住宅用                                                                               | 上服務」中,找到     | 到所需的申請                                                                                                  | 指示填寫資料並      |
| 的狀 | 在「各稅資訊」裡找   | 住宅優惠稅率,點                                          | 地的說明,簡單看                                                                              | 「申辦與下載」。     | 書:地價稅自用                                                                                                 | 進行申請。        |
| 況或 | 到「地價稅」的選    | 選「節稅資訊」。                                          | 過一遍後,看起來                                                                              |              | 住宅用地申請書                                                                                                 |              |
| 問題 | 項,應該可以符合    |                                                   | 除了準備相關文                                                                               |              |                                                                                                    |              |
|    | 我的要求。       |                                                   | 件影本資料,還需                                                                              |              |                                                                                                    |              |
|    |             |                                                   | 要填寫申請書。                                                                               |              |                                                                                                    |              |

|     |  |          | 狀況:1     | 狀況:1     | 狀況:1     |
|-----|--|----------|----------|----------|----------|
| 다 지 |  |          | 頁面內有更詳盡  | 頁面上同時有空  | 依照指示填寫並  |
| 一世到 |  |          | 的說明,包含:應 | 白及範例的版本  | 附加相關檔案後, |
| 的沃  |  |          | 備證件及處理期  | 可供下載參考撰  | 過程非常順利,最 |
| 問題  |  | 限、申辦流程、申 | 寫,非常方便。  | 後按下送出即可。 |          |
|     |  |          | 辦管道及書類下  |          |          |
|     |  |          | 載。       |          |          |

# 測試者5:

| 頁面               | 0000000   | 00000000/各稅資訊- | 00000000/各稅資訊- | 00000000/各税資訊- | 00000000/各稅資訊- |
|------------------|-----------|----------------|----------------|----------------|----------------|
| 名稱               |           | 地價稅            | 房屋税            | 地價稅            | 地價稅/申辦及下載      |
| 畫面               |           |                |                |                |                |
|                  | 狀況:1      | 狀況:1           | 狀況:2           | 狀況:1           | 狀況:1           |
| 다 지              | 尋找跟稅務申請相關 | 點進地價稅的欄位後      | 到房屋税的頁面而不      | 按回地價稅發現申辨      | 點進申辦與下載先觀      |
| 如到               | 的入口,點進各稅資 | 先看簡介是否有自用      | 是我點進的地價稅,      | 及下載應該是我要找      | 察到一個表格與是否      |
| 的欣               | 訊-地價稅的欄位。 | 住宅相關的資訊或申      | 因此有些遲疑後才回      | 的對象因此點進去。      | 需要憑證申辨的        |
| <b>儿</b> 蚁<br>明眄 |           | 請入口,沒有發現想要     | 到地價稅。          |                | icon,第一時間知道    |
| 问题               |           | 找得因此回到上一頁。     |                |                | 那些東西申辦需要憑      |
|                  |           |                |                |                | 證。             |
| 碰到               |           |                |                |                | 狀況:1           |

| 的狀 |  |  | 為了瞭解如何申請於 |
|----|--|--|-----------|
| 況或 |  |  | 是點進申辦流程。  |
| 問題 |  |  |           |

| 百五 | 00000000/各税資 | 00000000/各稅資訊 | 00000000/各稅資訊-                                                                                                    | 地方税網路申報作  | 地方税網路申報作  |
|----|--------------|---------------|----------------------------------------------------------------------------------------------------|-----------|-----------|
| 貝田 | 訊-地價稅/申辦及下   | -地價稅/申辦及下     | 地價稅/申辦及下載/                                                                                                    | 業         | 業/詢曾否享有自用 |
| 石柟 | 載/申辦流程 PDF   | 載             | 書表下載                                                                                                    |           | 住宅用地税率    |
| 畫面 |              |               | A CARACTER CONTRACTOR OF CONTRACTOR OF CONTR |           |           |
|    | 狀況:1         | 狀況:1          | 狀況:1                                                                                                    | 狀況:1      | 狀況:1      |
|    | 點進申辦流程可以看    | 回到申辨及下載先      | 地價稅依土地稅法第                                                                                                    | 從各稅資訊-地價稅 | 從左邊可以發現這  |
| 碰到 | 到一個 PDF,可以比較 | 找到書表下載,直觀     | 17 條第3項規定適用                                                                                                    | 點進網路申報發現  | 裡有許多線上申請  |
| 的狀 | 了解全部申辦流程。    | 認為應該會走紙本      | 自用住宅用地申明書                                                                                                    | 連到「地方稅網路申 | 的服務,因此從中找 |
| 況或 |              | 申請因此這裡可以      | (空白)應該會是我                                                                                                    | 報作業」,從常用服 | 到與自用住宅用地  |
| 問題 |              | 應該可以找到申請      | 要找的紙本文件格                                                                                                    | 務中找到「查詢曾否 | 税率相關的服務。  |
|    |              | 文件。           | 式,<br>也從下方範例得                                                                                                    | 享有自用住宅用地  |           |
|    |              |               | 知正確填表方法。                                                                                                    | 税率」選項。    |           |
| 碰到 | 狀況:1         |               | 狀況:1                                                                                                    |           | 狀況:2      |

| 的狀 | 了解流程後想要回到 | 到此已經完成任務地  | 只找到「土地增值稅    |
|----|-----------|------------|--------------|
| 況或 | 申辨及下載尋找是否 | 價稅自用住宅稅率申  | 曾否享受自用住宅     |
| 問題 | 有申請書下載或填寫 | 請資料取得,依照流  | 用地稅率查詢」的選    |
|    | 的管道。      | 程填完後提交給稽核  | 項,判定這邊應該沒    |
|    |           | 機關受理就好。突然  | 有線上申請的管道。    |
|    |           | 想到還有一個「網路  | 因此回到0000000/ |
|    |           | 申報」的選項,因此點 | 各稅資訊-地價稅/    |
|    |           | 進去看看是否可以網  | 申辨及下載。       |
|    |           | 路申請。       |              |

|        | 00000000/各税資訊- | 00000000/各稅資訊-                                                                                                    | 00000000/各税資訊- | 00000000/各稅資訊 | 財政部稅務入口網/ |
|--------|----------------|----------------------------------------------------------------------------------------------------|----------------|---------------|-----------|
| 百工     | 地價稅/申辦及下載      | 地價稅/申辦及下載/                                                                                                    | 地價稅/申辦及下載/     | -地價稅/申辦及下     | 申請地價稅自用住  |
| 貝叫     |                | 申辦管道-本局                                                                                                    | 申辦管道-本局/申請     | 載             | 宅用地税率     |
| 石碑     |                |                                                                                                    | 地價稅自用住宅用地      |               |           |
|        |                |                                                                                                    | 税率             |               |           |
| 畫面     |                | A CARACTER CONTRACTOR CONTRACTOR |                |               |           |
|        | 狀況:1           | 狀況:1                                                                                                    | 狀況:1           | 狀況:1          | 狀況:2      |
| 环动     | 回到申辦與下載看到      | 個資使用方式在這個                                                                                                    | 標題為申請地價稅自      | 確認完本局的線上      | 同樣是「申請地價稅 |
| 加到     | 有兩種申辦管道可以      | 頁面講得很清楚,直接                                                                                                    | 用住宅用地税率表示      | 申請管道後再回到      | 自用住宅用地税率」 |
| 的瓜     | 使用,分別為財政部與     | 同意進入下一頁。                                                                                                    | 這裡應該就是網路申      | 申辨及下載看財政      | 也比較了與本局的  |
| 儿以     | 本局的申請,因此想知     |                                                                                                    | 請的管道。          | 部税務入口網申辨      | 差别,本局的申請多 |
| 101758 | 道這兩種申請方式的      |                                                                                                    |                | 管道。           | 了許多確認事項(二 |
|        | 差異。            |                                                                                                    |                |               | 到四項),相較於財 |

|    |  |             | 政部複雜。     |
|----|--|-------------|-----------|
|    |  | 狀況:3        | 狀況:1      |
| 碰到 |  | 土地坐落給 4 行輸入 | 從財政部網站得知  |
| 的狀 |  | 不太了解,而附件部   | 附件應為戶籍證明  |
| 況或 |  | 分只有給上傳格式不   | 文件、建物坐落基地 |
| 問題 |  | 太明白要上傳什麼。   | 證明文件,推測本局 |
|    |  |             | 的申請附件亦為此。 |

| 頁面<br>名稱 | 00000000/各稅資訊-地價稅/申辦<br>及下載/申辦管道-本局/申請地價<br>稅自用住宅用地稅率 | 0000000/各稅資訊-地價稅/申辦及下載/申辦管道-本局/<br>申請地價稅自用住宅用地稅率 |
|----------|-------------------------------------------------------|--------------------------------------------------|
| 畫面       |                                                       |                                                  |
|          | 狀況:1                                                  | 狀況:2                                             |
| 碰到       | 回本局/申請地價稅自用住宅用地                                       | 房屋座落具體要填的項目不確定要填什麼,因此我到財政                        |
| 的狀       | 税率綜合比較發現兩者並沒有非                                        | 部的入口查看,判定亦為地址。                                   |
| 況或       | 常大的差異,兩種申請管道都可以                                       |                                                  |
| 問題       | 進行。也確定了要完成這樣任務可                                       |                                                  |
|          | 以透過紙本或網路的方式來完成。                                       |                                                  |

| 碰到 | 狀況:1                      |
|----|---------------------------|
| 的狀 | 自己土地坐落與房屋座落第一時間沒有搞清楚關係,兩者 |
| 況或 | 應為相同位置。填完送出後馬上出現完成提示,並收到確 |
| 問題 | 認信。                       |

## 設計專家:

| 頁面 | 首頁        | 地價稅資訊      | 申辨及下載    | 應備證件及處理期                                                                                                    | 化世法印刷     |
|----|-----------|------------|----------|----------------------------------------------------------------------------------------------------|-----------|
| 名稱 |           |            |          | 限                                                                                                    | 作羔流柱画     |
| 畫面 |           |            |          | C. 2014         C. 2014         C. 2014 <t< th=""><th></th></t<> |           |
| 碰到 | 狀況:1      | 狀況:1       | 狀況:1     | 狀況:1                                                                                                    | 狀況:2      |
| 的狀 | 左下可以找到「地價 | 點擊「申辨及下載」。 | 順利找到申請地價 | 看了一下應備文件,                                                                                                    | 申辨流程有點不好  |
| 況或 | 稅」的連結按鍵。  |            | 税自用住宅用地税 | 猜测應該要在書表                                                                                                    | 懂,看起來更像要求 |
| 問題 |           |            | 率。       | 下載找到文件。                                                                                                    | 我繳交申請書影本  |
|    |           |            |          |                                                                                                    | 到某處,但未說明還 |
|    |           |            |          |                                                                                                    | 要填寫表單等資訊, |
|    |           |            |          |                                                                                                    | 並附上檔案才完成  |
|    |           |            |          |                                                                                                    | 申請的第一步。   |

| 頁面      | 個資聲明  | 申辦管道-資料填寫      |
|---------|-------|----------------|
| 名稱      |       |                |
| 畫面      |       |                |
|         | 狀況:1  | 狀況:2           |
|         | 勾選同意。 | 填單時對房屋所有權人跟土地  |
| 碰到      |       | 所有權人不同人的情況感到疑  |
| 的狀      |       | 惑,後來翻找到節稅資訊頁面  |
| 況或      |       | 才找到資格·有點麻煩。不同題 |
| 問題      |       | 組沒有明確的樣式分開,提示  |
| 1-1-20  |       | 文字也與題目樣式相同,不易  |
|         |       | 區分也造成閱讀困難。     |
| -14 7.1 |       | 狀況:2           |
| 碰到      |       | 雖然看過應備證件,但是在附  |
| 的狀      |       | 件時沒有提醒,記不住自己的  |
| 況或      |       | 狀況應該繳納什麼申請書,要  |
| 問題      |       | 一直來回查找或是手抄下來。  |